# ASA遠端訪問VPN IKE/SSL - RADIUS、 TACACS和LDAP的密碼到期和更改配置示例

# 目錄

簡介 必要條件 需求 採用元件 設定 具有本地身份驗證的ASA <u>ACS和本地使用者</u> ACS和Active Directory使用者 通過RADIUS使用ACS的ASA 通過TACACS+使用ACS的ASA 具備LDAP的ASA 適用於SSL的Microsoft LDAP LDAP和到期前警告 ASA和L2TP ASA SSL VPN客戶端 ASA SSL Web門戶 ACS使用者更改密碼 驗證 疑難排解 相關資訊

# 簡介

本文檔介紹在思科自適應安全裝置(ASA)上終止的遠端訪問VPN隧道中的密碼到期和密碼更改功能 。本文檔涵蓋:

- •不同使用者端: Cisco VPN客戶端和Cisco AnyConnect Security Mobility
- •不同的通訊協定:TACACS、RADIUS和輕量型目錄存取通訊協定(LDAP)
- 思科安全存取控制系統(ACS)上的不同儲存區:本地和Active Directory(AD)

# 必要條件

### 需求

思科建議您瞭解以下主題:

- 通過命令列介面(CLI)瞭解ASA配置
- ASA上VPN配置的基本知識
- Cisco Secure ACS基礎知識

## 採用元件

本文中的資訊係根據以下軟體和硬體版本:

- 思科自適應安全裝置8.4版及更高版本
- Microsoft Windows Server 2003 SP1
- •思科安全存取控制系統5.4版或更高版本
- Cisco AnyConnect安全行動化版本3.1
- Cisco VPN使用者端,版本5

本文中的資訊是根據特定實驗室環境內的裝置所建立。文中使用到的所有裝置皆從已清除(預設))的組態來啟動。如果您的網路正在作用,請確保您已瞭解任何指令可能造成的影響。

# 設定

### 附註:

使用命令查詢工具(僅供已註冊客戶使用)可獲取本節中使用的命令的更多資訊。

使用 debug 指令之前,請先參閱<u>有關 Debug 指令的重要資訊。</u>

### 具有本地身份驗證的ASA

具有本地定義使用者的ASA不允許使用密碼過期或密碼更改功能。需要外部伺服器,例如 RADIUS、TACACS、LDAP或Windows NT。

### ACS和本地使用者

ACS支援本地定義使用者的密碼到期和密碼更改。例如,您可以強制新建立的使用者在下次登入時 更改密碼,或者可以在特定日期禁用帳戶:

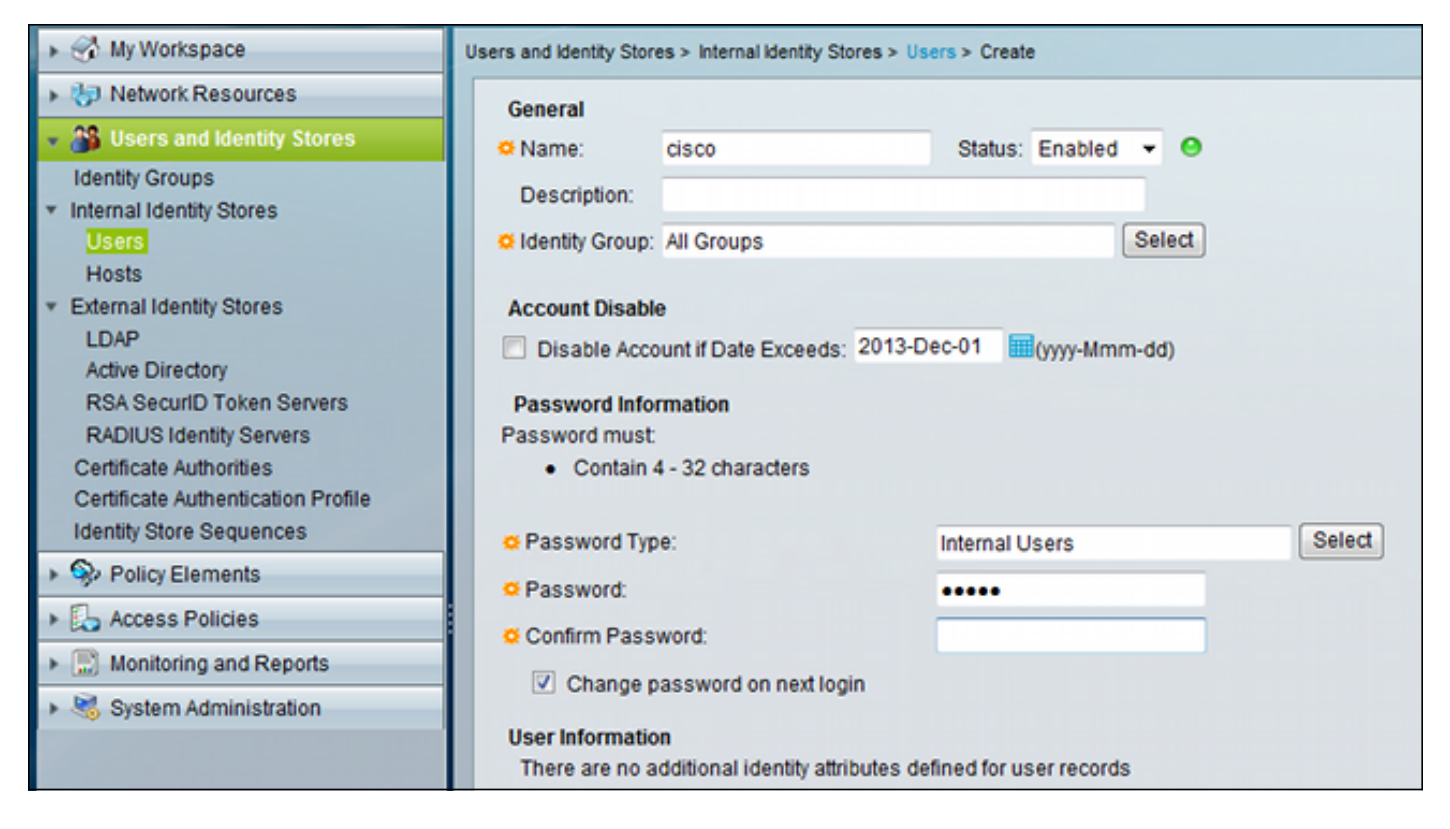

您可以為所有使用者配置密碼策略。例如,密碼到期後,您可以禁用使用者帳戶(阻止它而不能夠 登入),或者提供更改密碼的選項:

| System Administration > Users > Authentication Settings |                                                         |  |  |  |
|---------------------------------------------------------|---------------------------------------------------------|--|--|--|
|                                                         | Password Complexity Advanced                            |  |  |  |
|                                                         | Account Disable                                         |  |  |  |
|                                                         | Never                                                   |  |  |  |
| l                                                       | Disable account if:                                     |  |  |  |
| l                                                       | Date Exceeds: 2013-Nov-01 III (yyyy-Mmm-dd)             |  |  |  |
| l                                                       | Days Exceed: 60                                         |  |  |  |
| l                                                       | Failed Attempts Exceed:                                 |  |  |  |
| l                                                       | 3                                                       |  |  |  |
| l                                                       | Reset current failed attempts count on submit           |  |  |  |
| l                                                       | Dassword History                                        |  |  |  |
| l                                                       | Password must be different from the previous 1 versions |  |  |  |
| l                                                       |                                                         |  |  |  |
| L                                                       | Password Lifetime                                       |  |  |  |
| l                                                       | Users can be required to periodically change password   |  |  |  |
| l                                                       | If password not changed after 60 days :                 |  |  |  |
| l                                                       | Disable user account                                    |  |  |  |
| l                                                       | Expire the password                                     |  |  |  |
|                                                         | Display reminder after 30 days                          |  |  |  |
|                                                         |                                                         |  |  |  |

特定於使用者的設定優先於全域性設定。

ACS-RESERVED-Never-Expired是使用者身份的內部屬性。

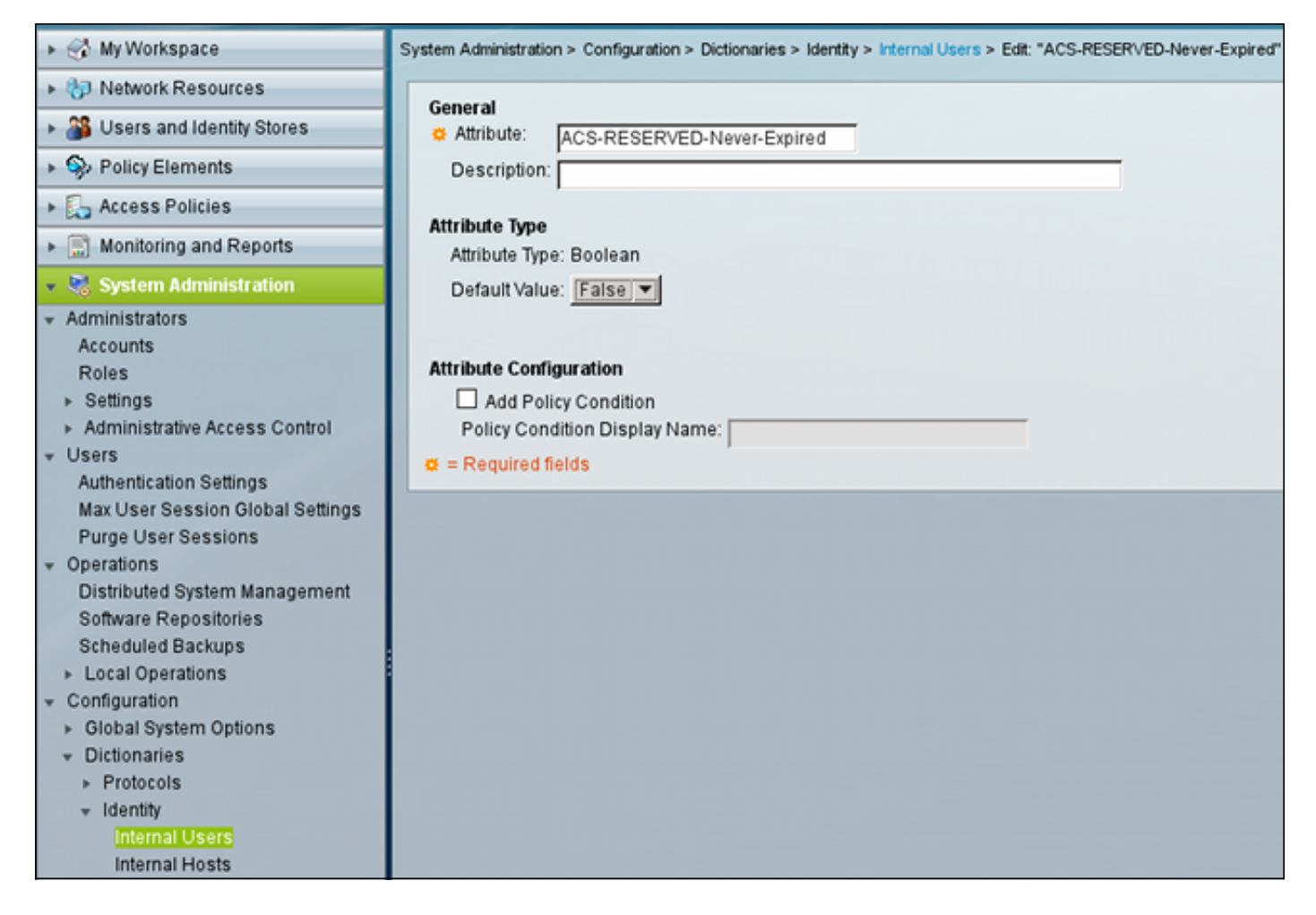

此屬性由使用者啟用,可用於禁用全域性帳戶到期設定。使用此設定,即使全域性策略指示帳戶應 該處於以下狀態,該帳戶也未被禁用:

| 🕨 😚 My Workspace                                                                                                    | Users and Identity Stores > Internal Identity Stores > Users > Create                                                                         |
|----------------------------------------------------------------------------------------------------|----------------------------------------------------------------------------------------------------|
| Interview Resources                                                                                                    | General                                                                                                    |
| 🔹 🎒 Users and Identity Stores                                                                                                    | o Name: cisco Status: Enabled ▼ O                                                                                                    |
| Identity Groups<br>▼ Internal Identity Stores<br>Users<br>Hosts                                                                                                    | Description:                                                                                                    |
| <ul> <li>External Identity Stores         <ul> <li>LDAP</li> <li>Active Directory</li> <li>RSA SecurID Token Servers</li> <li>RADIUS Identity Servers</li> <li>Certificate Authorities</li> <li>Certificate Authentication Profile</li> <li>Identity Store Sequences</li> </ul> </li> </ul> | Account Disable Disable Account if Date Exceeds: 2013-Dec-02 Wywy-Mmm-dd) Password Information Password must Contain 4 - 32 characters Select |
| Policy Elements                                                                                                    | © Password:                                                                                                    |
| Access Policies                                                                                                    | Confirm Password:                                                                                                    |
| Monitoring and Reports                                                                                                    | Change password on next login                                                                                                    |
| System Administration                                                                                                    | User Information<br>ACS-RESERVED-Never-Expired: True<br>= Required fields                                                                     |

## ACS和Active Directory使用者

可以將ACS配置為檢查AD資料庫中的使用者。使用Microsoft Challenge Handshake身份驗證協定 第2版(MSCHAPv2)時支援密碼到期和更改;請參閱<u>思科安全存取控制系統5.4使用手冊:ACS</u> <u>5.4中的身份驗證:身份驗證協定和身份庫相容性</u>以瞭解詳細資訊。

在ASA上,您可以使用密碼管理功能(如下一節所述),以強制ASA使用MSCHAPv2。

ACS在與域控制器(DC)目錄聯絡時使用通用網際網路檔案系統(CIFS)分散式計算環境/遠端過程呼叫 (DCE/RPC)呼叫以更改密碼:

|   | 80 192.168.10.152            | 10.48.66.128       | SAMR       | 324 ChangePassword    | lUser2 | request  |
|---|------------------------------|--------------------|------------|-----------------------|--------|----------|
|   | 83 10.48.66.128              | 192.168.10.152     | SAMR       | 178 ChangePassword    | lUser2 | response |
| 4 |                              |                    |            |                       |        |          |
| ₽ | Frame 80: 324 bytes on       | wire (2592 bits),  | 324 bytes  | captured (2592 bits)  |        |          |
| Þ | Ethernet II, Src: Cadm       | usCo_65:a0:ff (08: | 00:27:65:a | 0:ff), Dst: 62:9d:c3: | a4:c4: | c8 (62:9 |
| Þ | Internet Protocol Vers       | ion 4, Src: 192.16 | 8.10.152 ( | 192.168.10.152), Dst: | 10.48  | .66.128  |
| ⊳ | Transmission Control P       | rotocol, Src Port: | 35986 (35  | 986), Dst Port: micro | soft-d | s (445), |
| ⊳ | [2 Reassembled TCP Seg       | ments (806 bytes): | #79(536),  | #80(270)]             |        |          |
| ⊳ | NetBIOS Session Servic       | e                  |            |                       |        |          |
| ₽ | SMB (Server Message Bl       | ock Protocol)      |            |                       |        |          |
| Þ | SMB Pipe Protocol            |                    |            |                       |        |          |
| Þ | Distributed Computing        | Environment / Remo | te Procedu | re Call (DCE/RPC) Req | uest,  | Fragment |
| ~ | SAMR (pidl), ChangePas       | swordUser2         |            |                       |        |          |
|   | Operation: ChangePase        | swordUser2 (55)    |            |                       |        |          |
|   | <u>[Response in frame: 8</u> | 331                |            |                       |        |          |
|   | Encrypted stub data          | (672 bytes)        |            |                       |        |          |
|   |                              |                    |            |                       |        |          |
|   |                              |                    |            |                       |        |          |

ASA可以使用RADIUS和TACACS+協定與ACS聯絡以更改AD密碼。

## 通過RADIUS使用ACS的ASA

RADIUS通訊協定本身不支援密碼到期或密碼變更。通常,密碼驗證通訊協定(PAP)用於RADIUS。 ASA以明文傳送使用者名稱和密碼,然後使用RADIUS共用金鑰加密密碼。

在使用者密碼已到期的典型情況下,ACS會向ASA返回Radius-Reject消息。ACS注意到:

| Authentication Summary           |                                                            |  |
|----------------------------------|------------------------------------------------------------|--|
| Logged At:                       | October 2,2013 8:24:52.446 AM                              |  |
| RADIUS Status:                   | Authentication failed : 24203 User need to change password |  |
| NAS Failure:                     |                                                            |  |
| Username:                        | cisco                                                      |  |
| MAC/IP Address:                  | 192.168.10.67                                              |  |
| Network Device:                  | ASA3 : 192.168.11.250 :                                    |  |
| Access Service:                  | Default Network Access                                     |  |
| Identity Store:                  | Internal Users                                             |  |
| Authorization Profiles:          |                                                            |  |
| CTS Security Group:              |                                                            |  |
| Authentication Method: PAP_ASCII |                                                            |  |

對於ASA,這是簡單的Radius-Reject消息,身份驗證失敗。

要解決此問題,ASA允許在隧道組配置下使用password-management命令:

```
tunnel-group RA general-attributes
authentication-server-group ACS
password-management
password-management命令更改行為,從而強制在Radius-Request中使用MSCHAPv2,而不是
PAP。
```

MSCHAPv2協定支援密碼到期和密碼更改。因此,如果VPN使用者在Xauth階段到達特定隧道組 ,則來自ASA的Radius-Request現在包括MS-CHAP-Challenge:

```
    Attribute Value Pairs
    AVP: l=7 t=User-Name(1): cisco
    AVP: l=6 t=NAS-Port(5): 3979366400
    AVP: l=6 t=Service-Type(6): Framed(2)
    AVP: l=6 t=Framed-Protocol(7): PPP(1)
    AVP: l=15 t=Called-Station-Id(30): 192.168.1.250
    AVP: l=15 t=Calling-Station-Id(31): 192.168.10.67
    AVP: l=6 t=NAS-Port-Type(61): Virtual(5)
    AVP: l=15 t=Tunnel-Client-Endpoint(66): 192.168.10.67
    AVP: l=24 t=Vendor-Specific(26) v=Microsoft(311)
    VSA: l=18 t=MS-CHAP-Challenge(11): 205d20e2349fe2bb15e3ed5c570d354c
    AVP: l=58 t=Vendor-Specific(26) v=Microsoft(311)
    VSA: l=52 t=MS-CHAP2-Response(25): 0000fb52f2f8dcc50b0fe2aa79b2cdd428
    AVP: l=34 t=Vendor-Specific(26) v=Cisco(9)
```

如果ACS注意到使用者需要更改密碼,則會返回一則Radius-Reject消息,其中包含MSCHAPv2錯 誤648。

# ▼ Attribute Value Pairs ▼ AVP: l=57 t=Vendor-Specific(26) v=Microsoft(311) ▷ VSA: l=51 t=MS-CHAP-Error(2): \000E=648 R=0 C=205

ASA瞭解該消息並使用MODE\_CFG從Cisco VPN客戶端請求新密碼:

Oct 02 06:22:26 [IKEv1 DEBUG]Group = RA, Username = cisco, IP = 192.168.10.67, Received Password Expiration from Auth server! Cisco VPN客戶端將顯示提示輸入新密碼的對話方塊:

| status: Disconnected   VPN Client - Version 5.0.07                                                  | .0290              |                                                                            |
|----------------------------------------------------------------------------------------------------|--------------------|----------------------------------------------------------------------------|
| Connection Entries Status Certificates Log Opti                                                     | ions Help          |                                                                            |
| Cancel Connect New Import Modify Connection Entries Certificates Log                                | ))<br>Delete       | cisco                                                                      |
| Connection Entry                                                                                    | Host               | Transport                                                                  |
| 192.168.1.250                                                                                       | 192.168.1.250      | IPSec/UDP                                                                  |
| VPN Client   User Authentication for<br>Your password expired<br>New Password:<br>Confirm Password: | or "192.168.1.250" | IPSec/UDP<br>IPSec/UDP<br>IPSec/UDP<br>IPSec/UDP<br>IPSec/UDP<br>IPSec/UDP |
|                                                                                                    |                    |                                                                            |
| Authenticating user                                                                                 | J <b>N N N N N</b> | li.                                                                        |

ASA傳送另一個具有MS-CHAP-CPW和MS-CHAP-NT-Enc-PW負載(新密碼)的Radius-Request:

```
AVP: l=15 t=Calling-Station-Id(31): 192.168.10.67
▷ AVP: l=6
           t=NAS-Port-Type(61): Virtual(5)
▶ AVP: l=15
            t=Tunnel-Client-Endpoint(66): 192.168.10.67
           t=Vendor-Specific(26) v=Microsoft(311)
▼ AVP: l=42
 VSA: l=36 t=MS-CHAP-NT-Enc-PW(6): 060000034d57f459fe6d4875c
v AVP: l=255 t=Vendor-Specific(26) v=Microsoft(311)
 VSA: l=249 t=MS-CHAP-NT-Enc-PW(6): 06000001a3a32fa1cad97b38
v AVP: l=255 t=Vendor-Specific(26) v=Microsoft(311)
 VSA: l=249 t=MS-CHAP-NT-Enc-PW(6): 0600000275b374dfc58f48f6
           t=Vendor-Specific(26) v=Microsoft(311)
▼ AVP: l=24
 VSA: l=18 t=MS-CHAP-Challenge(11): 5f16e4b7338b4b8117b50896
            t=Vendor-Specific(26) v=Microsoft(311)
▼ AVP: l=76
 VSA: l=70 t=MS-CHAP2-CPW(27): 07004efba53521c47b1046bbca851
           t=NAS-IP-Address(4): 192.168.11.250
▷ AVP: l=6
▷ AVP: l=34
            t=Vendor-Specific(26) v=Cisco(9)
```

ACS確認該請求並返回Radius-Accept with MS-CHAP2-Success:

▼ AVP: l=51 t=Vendor-Specific(26) v=Microsoft(311)
▶ VSA: l=45 t=MS-CHAP2-Success(26): 00533d324144414

這可以在ACS上驗證, ACS報告「24204 Password changed successfully」:

| ⊟]Steps                                                                                    |
|--------------------------------------------------------------------------------------------|
| 11001 Received RADIUS Access-Request                                                       |
| 11017 RADIUS created a new session                                                         |
| Evaluating Service Selection Policy                                                        |
| 15004 Matched rule                                                                         |
| 15012 Selected Access Service - Default Network Access                                     |
| Evaluating Identity Policy                                                                 |
| 15006 Matched Default Rule                                                                 |
| 15013 Selected Identity Store - Internal Users                                             |
| 24214 MSCHAP is used for the change password request in the internal users identity store. |
| 24212 Found User in Internal Users IDStore                                                 |
| 24204 Password changed successfully                                                        |
| 22037 Authentication Passed                                                                |
| Evaluating Group Mapping Policy                                                            |
| 15006 Matched Default Rule                                                                 |
| Evaluating Exception Authorization Policy                                                  |
| 15042 No rule was matched                                                                  |
| Evaluating Authorization Policy                                                            |
| 15006 Matched Default Rule                                                                 |
| 15016 Selected Authorization Profile - Permit Access                                       |
| 22065 Max sessions policy passed                                                           |
| 22064 New accounting session created in Session cache                                      |
| 11002 Returned RADIUS Access-Accept                                                        |

然後,ASA報告身份驗證成功,並繼續執行快速模式(QM)流程:

Oct 02 06:22:28 [IKEv1]Group = RA, Username = cisco, IP = 192.168.10.67, User (cisco) authenticated.

# 通過TACACS+使用ACS的ASA

同樣,TACACS+也可用於密碼到期和更改。不需要密碼管理功能,因為ASA仍使用身份驗證型別 為ASCII而不是MSCHAPv2的TACACS+。

交換多個資料包,ACS要求輸入新密碼:

```
▼ Decrypted Reply
Status: 0x3 (Send Data)
Flags: 0x01 (NoEcho)
Server message length: 20
Server message: Enter new password:
Data length: 0
```

Cisco VPN客戶端顯示提示輸入新密碼的對話方塊(不同於RADIUS使用的對話方塊):

| status: Disconnected   VPN Client - Version 5.0.07.0290 |                                                                            |  |
|---------------------------------------------------------|----------------------------------------------------------------------------|--|
| Connection Entries Status Certificates Log Options Help |                                                                            |  |
| Cancel Connect New Import Modify Delete                 | cisco                                                                      |  |
| Connection Entry A Host                                 | Transport                                                                  |  |
| 192.168.1.250 192.168.1.250                             | IPSec/UDP                                                                  |  |
| VPN Client   User Authentication for "192.168.1.250"    | IPSec/UDP<br>IPSec/UDP<br>IPSec/UDP<br>IPSec/UDP<br>IPSec/UDP<br>IPSec/UDP |  |
| OK Cancel                                               |                                                                            |  |
|                                                         |                                                                            |  |
| Authenticating user                                     | li li li li li li li li li li li li li l                                   |  |

ACS請求確認新密碼:

▼ Decrypted Reply Status: 0x3 (Send Data) Flags: 0x01 (NoEcho) Server message length: 33 Server message: Enter new password confirmation: Data length: 0

Cisco VPN客戶端顯示一個確認框:

| Status: Disconnected   VPN Client - Version 5.0.07.029                                         | 90            |                                                                            |
|------------------------------------------------------------------------------------------------|---------------|----------------------------------------------------------------------------|
| Connection Entries Status Certificates Log Options                                             | s Help        |                                                                            |
| Import     Import       Cancel Connect     New       Connection Entries     Certificates       | Delete        | cisco                                                                      |
| Connection Entry                                                                               | Host          | Transport                                                                  |
| 192.168.1.250                                                                                  | 192.168.1.250 | IPSec/UDP                                                                  |
| VPN Client   User Authentication for "1<br>Enter new password confirmation:<br>CISCO Response: | 92.168.1.250" | IPSec/UDP<br>IPSec/UDP<br>IPSec/UDP<br>IPSec/UDP<br>IPSec/UDP<br>IPSec/UDP |
|                                                                                                |               |                                                                            |
| Authenticating user                                                                            |               |                                                                            |

如果確認正確,ACS報告身份驗證成功:

| ~ | Decrypted Reply                     |
|---|-------------------------------------|
|   | Status: 0x1 (Authentication Passed) |
|   | Flags: 0x00                         |
|   | Server message length: 0            |
|   | Data length: 0                      |

然後,ACS記錄已成功更改密碼的事件:

Evaluating Identity Policy Matched Default Rule Selected Identity Store - Internal Users Looking up User in Internal Users IDStore - cisco User need to change password Found User in Internal Users IDStore Invalid workflow sequence type TACACS+ will use the password prompt from global TACACS+ configuration. Returned TACACS+ Authentication Reply Received TACACS+ Authentication CONTINUE Request Using previously selected Access Service Identity Policy was evaluated before; Identity Sequence continuing Looking up User in Internal Users IDStore - cisco User need to change password Found User in Internal Users IDStore TACACS+ ASCII change password request. Returned TACACS+ Authentication Reply Received TACACS+ Authentication CONTINUE Request Using previously selected Access Service Returned TACACS+ Authentication Reply Received TACACS+ Authentication CONTINUE Request Using previously selected Access Service Identity Policy was evaluated before; Identity Sequence continuing PAP is used for the change password request in the internal users identity store. Found User in Internal Users IDStore Password changed successfully Authentication Passed

ASA調試顯示交換和成功身份驗證的整個過程:

```
Oct 02 07:44:40 [IKEv1 DEBUG]Group = RA, Username = cisco, IP = 192.168.10.67,
Received challenge status!
Oct 02 07:44:40 [IKEv1 DEBUG]Group = RA, Username = cisco, IP = 192.168.10.67,
process_attr(): Enter!
Oct 02 07:44:40 [IKEv1 DEBUG]Group = RA, Username = cisco, IP = 192.168.10.67,
```

Processing MODE\_CFG Reply attributes
Oct 02 07:44:40 [IKEv1 DEBUG]Group = RA, Username = cisco, IP = 192.168.10.67,
 Received challenge status!
Oct 02 07:44:40 [IKEv1 DEBUG]Group = RA, Username = cisco, IP = 192.168.10.67,
process\_attr(): Enter!
Oct 02 07:44:40 [IKEv1 DEBUG]Group = RA, Username = cisco, IP = 192.168.10.67,
Processing MODE\_CFG Reply attributes.
Oct 02 07:44:41 [IKEv1]Group = RA, Username = cisco, IP = 192.168.10.67,
User (cisco) authenticated.
該密碼更改對ASA完全透明。具有更多請求和應答資料包的TACACS+會話稍長一點,這些請求和
應答資料包由VPN客戶端解析並呈現給更改密碼的使用者。

### 具備LDAP的ASA

Microsoft AD和Sun LDAP伺服器架構完全支援密碼到期和更改。

對於密碼更改,伺服器返回「bindresponse = invalidCredentials」,並顯示「error = 773」。 此錯 誤表示使用者必須重設密碼。典型的錯誤代碼包括:

#### 錯誤代碼 錯誤

| 525 | 禾找到使用者     |
|-----|------------|
| 52e | 慿據無效       |
| 530 | 此時不允許登入    |
| 531 | 不允許在此工作站登入 |
| 532 | 密碼已過期      |
| 533 | 帳戶已禁用      |
| 701 | 帳戶已過期      |
| 773 | 使用者必須重置密碼  |
| 775 | 使用者帳戶已鎖定   |

......

#### 配置LDAP伺服器:

```
aaa-server LDAP protocol ldap
aaa-server LDAP (outside) host 10.48.66.128
ldap-base-dn CN=USers,DC=test-cisco,DC=com
ldap-scope subtree
ldap-naming-attribute sAMAccountName
ldap-login-password *****
ldap-login-dn CN=Administrator,CN=users,DC=test-cisco,DC=com
server-type microsoft
```

#### 將該配置用於隧道組和密碼管理功能:

tunnel-group RA general-attributes address-pool POOL authentication-server-group LDAP default-group-policy MY password-management 配置AD使用者,以便需要更改密碼:

# cisco-test Properties

# ? ×

| Published Certificates     Member Of       Environment     Sessions     Remote con       General     Address     Account       User logon name:                | F Dial-in Object Security<br>trol Terminal Services Profile COM+<br>Profile Telephones Organization |  |
|----------------------------------------------------------------------------------------------------|----------------------------------------------------------------------------------------------------|--|
| cisco-test                                                                                                    | @test-cisco.com                                                                                     |  |
| User logon name (pre- <u>W</u> indows 2000)<br>TEST-CISCO\                                                                                                    | :<br>cisco-test                                                                                     |  |
| Logon Hours Log On <u>T</u> o.                                                                                                    |                                                                                                    |  |
| $\Box$ Account is locked out                                                                                                    |                                                                                                    |  |
| Account options:                                                                                                    |                                                                                                    |  |
| <ul> <li>User must change password at</li> <li>User cannot change password</li> <li>Password never expires</li> <li>Store password using reversible</li> </ul> | encryption                                                                                          |  |
| Account expires                                                                                                    |                                                                                                    |  |
| C End of: Saturday , No                                                                                                    | ovember 02, 2013 🔽                                                                                  |  |
| OK                                                                                                    | Cancel Apply                                                                                        |  |

當使用者嘗試使用Cisco VPN客戶端時,ASA報告無效密碼:

| ASA(cor                                                          | nfig-tunnel-general)# debug ldap 255                                 |
|------------------------------------------------------------------|----------------------------------------------------------------------|
| <some c<="" td=""><td>output ommited for clarity&gt;</td></some> | output ommited for clarity>                                          |
|                                                                  |                                                                      |
| [111] S                                                          | Session Start                                                        |
| [111] N                                                          | New request Session, context 0xbd835c10, reqType = Authentication    |
| [111] F                                                          | Fiber started                                                        |
| [111] (                                                          | Creating LDAP context with uri=ldap://10.48.66.128:389               |
| [111] (                                                          | Connect to LDAP server: ldap://10.48.66.128:389, status = Successful |
| [111] s                                                          | supportedLDAPVersion: value = 3                                      |
| [111] s                                                          | supportedLDAPVersion: value = 2                                      |
| [111] E                                                          | Binding as Administrator                                             |
| [111] E                                                          | Performing Simple authentication for Administrator to 10.48.66.128   |
| [111] I                                                          | LDAP Search:                                                         |
|                                                                  | Base DN = [CN=USers,DC=test-cisco,DC=com]                            |
|                                                                  | Filter = [sAMAccountName=cisco-test]                                 |
|                                                                  | Scope = [SUBTREE]                                                    |
| [111] t                                                          | Jser DN = [CN=cisco-test,CN=Users,DC=test-cisco,DC=com]              |
| [111] 1                                                          | Talking to Active Directory server 10.48.66.128                      |
| [111] F                                                          | Reading password policy for cisco-test, dn:CN=cisco-test,CN=Users,   |

DC=test-cisco,DC=com [111] Read bad password count 2 [111] Binding as cisco-test [111] Performing Simple authentication for cisco-test to 10.48.66.128 [111] Simple authentication for cisco-test returned code (49) Invalid credentials [111] Message (cisco-test): 80090308: LdapErr: DSID-0C090334, comment: AcceptSecurityContext error, data 773, vece [111] Invalid password for cisco-test 如果憑證無效,將出現52e錯誤:

[110] Message (cisco-test): 80090308: LdapErr: DSID-0C090334, comment: AcceptSecurityContext error, data 52e, vece 然後, Cisco VPN客戶端要求更改密碼:

| 🗳 status: Disconnected   VPN Client - Version 5.0.07.0290 📼 🖾                                                                                                    |                                                                            |  |  |  |  |  |  |
|----------------------------------------------------------------------------------------------------|----------------------------------------------------------------------------|--|--|--|--|--|--|
| Connection Entries Status Certificates Log Options Help                                                                                                    |                                                                            |  |  |  |  |  |  |
| SolutionSolutionSolutionSolutionSolutionSolutionSolutionConnection EntriesCertificatesLog                                                                                  | cisco                                                                      |  |  |  |  |  |  |
| Connection Entry A Host                                                                                                    | Transport                                                                  |  |  |  |  |  |  |
| 192.168.1.250 192.168.1.250                                                                                                    | IPSec/UDP                                                                  |  |  |  |  |  |  |
| VPN Client   User Authentication for "192.168.1.250" You need to change your password Enter new password (minimum length 7 characters): New Password: Confirm Password: OK | IPSec/UDP<br>IPSec/UDP<br>IPSec/UDP<br>IPSec/UDP<br>IPSec/UDP<br>IPSec/UDP |  |  |  |  |  |  |
|                                                                                                    | <u> </u>                                                                   |  |  |  |  |  |  |
| Authenticating user                                                                                                    |                                                                            |  |  |  |  |  |  |

此對話方塊與TACACS或RADIUS使用的對話方塊不同,因為它顯示策略。在本示例中,策略的最 小密碼長度為七個字元。

使用者更改密碼後,ASA可能會從LDAP伺服器收到此失敗消息:

[113] Modify Password for cisco-test successfully converted password to unicode
[113] modify failed, no SSL enabled on connection
Microsoft策略需要使用安全套接字層(SSL)來修改密碼。變更設定:

aaa-server LDAP (outside) host 10.48.66.128
ldap-over-ssl enable

### 適用於SSL的Microsoft LDAP

預設情況下,Microsoft LDAP over SSL不起作用。若要啟用此功能,您必須使用正確的金鑰擴展為

電腦帳戶安裝證書。有關更多詳細資訊,請參閱<u>如何通過第三方證書頒發機構啟用SSL</u>。

證書甚至可以是自簽名證書,因為ASA不驗證LDAP證書。如需相關增強要求,請參閱Cisco錯誤ID <u>CSCui40212</u>,「Allow ASA to validate certificate from LDAPS server」。

附註:ACS驗證5.5及更新版本中的LDAP證書。

要安裝證書,請開啟mmc控制檯,選擇Add/Remove Snap-in,新增證書,然後選擇Computer account:

| Tonsole 1                                                                                                    |               |
|----------------------------------------------------------------------------------------------------|---------------|
| Add/Remove Snap-in                                                                                                    |               |
| Standalone Extensions                                                                                                    | d Updates     |
| Use this page to add or remove a stand-alone snap-in from the console.                                                                                                    | ative Tools   |
| Snap-ins added to: Console Root                                                                                                    |               |
| Add Standalone Snap-in Certificates snap-in                                                                                                    | ×             |
| Available standalone shap-ins:<br>Snap-in<br>NET Framework 1.1 Confi<br>Active Directory Domains a<br>Active Directory Sites and<br>Active Directory Users and<br>ActiveX Control<br>ActiveX Control<br>ADSI Edit<br>Authorization Manager<br>Certificate Templates<br>Certificates<br>Certificates snap-in allows<br>certificate stores for yourself, |               |
| < <u>B</u> ack                                                                                                    | Next > Cancel |

選擇**本地電腦**,將證書匯入到個人儲存,然後將關聯的證書頒發機構(CA)證書移動到受信任的儲存 中。驗證憑證是否受信任:

| 🚡 Console 1                                                                                                    |                                    |                  |
|----------------------------------------------------------------------------------------------------|------------------------------------|------------------|
| Elle Action View Favorites Window Help                                                                                                    |                                    |                  |
|                                                                                                    | Certificate                        | ? ×              |
| Console Root<br>Console Root<br>Certificates (Local Computer)\Pe<br>Certificates (Local Comp<br>Certificates (Local Comp<br>Certificates<br>Certificates<br>Certificates<br>Certificates<br>Certificates<br>Certificate Certifi<br>Computer)\Pe<br>Certificate Certificat<br>Certificate Certificat<br>Certificate Enrollmen<br>Certificate Enrollmen<br>Certificate Enrollmen | General Details Certification Path |                  |
| Personal store contains 1 certificate.                                                                                                    |                                    | ⊻jew Certificate |
| Domain Controller (Active Directory)                                                                                                    | Certificate status:                |                  |
| Domain controllers use Active Directory to manage<br>resources such as users, computers, and applicatic                                                                                                    | This certificate is OK.            |                  |
|                                                                                                    |                                    | ОК               |

ASA 8.4.2版中存在錯誤,當您嘗試通過SSL使用LDAP時,可能會返回此錯誤:

ASA(config)# debug ldap 255

[142] Connect to LDAP server: ldaps://10.48.66.128:636, status = Successful [142] supportedLDAPVersion: value = 3 [142] supportedLDAPVersion: value = 2 [142] Binding as Administrator [142] Performing Simple authentication for Administrator to 10.48.66.128 [142] LDAP Search: Base DN = [CN=Users,DC=test-cisco,DC=com] Filter = [sAMAccountName=Administrator] Scope = [SUBTREE] [142] Request for Administrator returned code (-1) Can't contact LDAP server ASA 9.1.3版在相同配置下工作正常。有兩個LDAP會話。第一個會話返回失敗,代碼為773(密碼 已過期),而第二個會話用於密碼更改:

[53] Session Start [53] New request Session, context 0xadebe3d4, reqType = Modify Password [53] Fiber started [53] Creating LDAP context with uri=ldaps://10.48.66.128:636 [53] Connect to LDAP server: ldaps://10.48.66.128:636, status = Successful [53] supportedLDAPVersion: value = 3 [53] supportedLDAPVersion: value = 2 [53] Binding as Administrator [53] Performing Simple authentication for Administrator to 10.48.66.128 [53] LDAP Search:

| Base DN = [CN=Users,DC=test-cisco,DC=com]                                                                                                    |
|----------------------------------------------------------------------------------------------------|
| Filter = [sAMAccountName=cisco-test]                                                                                                    |
| Scope = [SUBTREE]                                                                                                    |
| [53] User DN = [CN=cisco-test,CN=Users,DC=test-cisco,DC=com]                                                                                                    |
| [53] Talking to Active Directory server 10.48.66.128                                                                                                    |
| [53] Reading password policy for disco-test, dn:CN=disco-test, CN=Users,                                                                                                    |
| DC=test-cisco.DC=com                                                                                                    |
| [53] Read had password count 0                                                                                                    |
| [53] Change Password for disco-test successfully converted old password to                                                                                                    |
| unicode                                                                                                    |
| [53] Change Dessword for disco-test successfully converted new pessword to                                                                                                    |
| unicode                                                                                                    |
| [52] Bassword for disgo-test suggessfully dhanged                                                                                                    |
| [53] Password for cisco-cest successfully changed                                                                                                    |
| [55] Relieved User Allibules.                                                                                                    |
|                                                                                                    |
| <most attributes="" clarity="" details="" for="" ommitted=""></most>                                                                                                    |
| accountExpires: value = 13025656800000000 < 100ns intervals since                                                                                                    |
| January 1, 1601 (UTC)                                                                                                    |
| 要驗證宓碼更改 請檢視資料包。Wireshark可以使用I DAP伺服器的私鑰對SSI 流量進行解密                                                                                                    |
|                                                                                                    |
|                                                                                                    |
| 75 10.48.67.229 10.48.66.128 LDAP 239 modifyRequest(7) "CN=cisco-test,CN=Users,DC=test-cisco,DC=com"                                                                                                    |
| 75 10.48.67.229         10.48.66.128         LDAP         239 modifyRequest(7)         "CN=cisco-test,CN=Users,DC=test-cisco,DC=com"           76 10.48.66.128         10.48.67.229         LDAP         113 modifyResponse(7)         success                                                                                                    |
| 75 10.48.67.229         10.48.66.128         LDAP         239 modifyRequest(7)         "CN=cisco-test,CN=Users,DC=test-cisco,DC=com"           76 10.48.66.128         10.48.67.229         LDAP         113 modifyResponse(7)         success                                                                                                    |
| 75 10.48.67.229       10.48.66.128       LDAP       239 modifyRequest(7)       *CN=cisco-test,CN=Users,DC=test-cisco,DC=com*         76 10.48.66.128       10.48.67.229       LDAP       113 modifyResponse(7)       success         *       *       ************************************                                                                                                    |
| 75 10.48.67.229       10.48.66.128       LDAP       239 modifyRequest(7)       "CN=cisco-test, CN=Users, DC=test-cisco, DC=com"         76 10.48.66.128       10.48.67.229       LDAP       113 modifyResponse(7)       success         1       ************************************                                                                                                    |
| 75 10.48.67.229       10.48.66.128       LDAP       239 modifyRequest(7)       "CN=cisco-test, CN=Users, DC=test-cisco, DC=com"         76 10.48.66.128       10.48.67.229       LDAP       113 modifyResponse(7)       success         *       *       *       *       *       *         *       *       *       *       *       *         *       *       *       *       *       *         *       *       *       *       *       *       *         *       *       *       *       *       *       *       *       *       *       *       *       *       *       *       *       *       *       *       *       *       *       *       *       *       *       *       *       *       *       *       *       *       *       *       *       *       *       *       *       *       *       *       *       *       *       *       *       *       *       *       *       *       *       *       *       *       *       *       *       *       *       *       *       *       *       *       *       *<                                                                                                    |
| 75 10.48.67.229       10.48.66.128       LDAP       239 modifyRequest(7)       "CN=cisco-test,CN=Users,DC=test-cisco,DC=com"         76 10.48.66.128       10.48.67.229       LDAP       113 modifyResponse(7)       success         *       *       *       *       *       *         *       Frame       75: 239       bytes on wire       (1912 bits), 239       bytes captured       (1912 bits)         *       Ethernet II, Src: Cisco_b8:6b:25       (00:17:5a:b8:6b:25), Dst: Vmware_90:69:16       (00:0c:29:90:69:16)         *       Internet Protocol Version 4, Src: 10.48.67.229       (10.48.67.229), Dst: 10.48.66.128       (10.48.66.128)         *       Transmission Control Protocol, Src Port: 31172       (31172), Dst Port: ldaps       (636), Seq: 4094749281, Ack: 1574938153                                                                                                    |
| 75 10.48.67.229       10.48.66.128       LDAP       239 modifyRequest(7)       *CN=cisco-test,CN=Users,DC=test-cisco,DC=com*         76 10.48.66.128       10.48.66.128       LDAP       113 modifyResponse(7)       success         *       *       *       *       *       *         *       *       *       *       *       *         *       *       *       *       *       *         *       *       *       *       *       *       *         *       *       *       *       *       *       *         *       *       *       *       *       *       *       *       *       *       *       *       *       *       *       *       *       *       *       *       *       *       *       *       *       *       *       *       *       *       *       *       *       *       *       *       *       *       *       *       *       *       *       *       *       *       *       *       *       *       *       *       *       *       *       *       *       *       *       *       * </th                                                                                                    |
| 75 10.48.67.229       10.48.66.128       LDAP       239 modifyRequest(7)       "CN=cisco-test, CN=Users, DC=test-cisco, DC=com"         76 10.48.66.128       10.48.66.128       LDAP       113 modifyResponse(7)       success         *       *       *       *       *       *         *       *       *       *       *       *         *       *       *       *       *       *       *         *       *       *       *       *       *       *       *         *       *       *       *       *       *       *       *         *       *       *       *       *       *       *       *         *       *       *       *       *       *       *       *       *       *       *       *       *       *       *       *       *       *       *       *       *       *       *       *       *       *       *       *       *       *       *       *       *       *       *       *       *       *       *       *       *       *       *       *       *       *       *       * <t< th=""></t<>                                                                                                    |
| 75 10.48.67.229       10.48.66.128       LDAP       239 modifyRequest(7)       "CN=cisco-test, CN=Users, DC=test-cisco, DC=com"         76 10.48.66.128       10.48.66.128       10.48.67.229       LDAP       113 modifyResponse(7)       success         *       *       *       *       *       *       *       *         *       Frame       75: 239       bytes on wire (1912 bits), 239       bytes captured (1912 bits)       *       *         *       Ethernet II, Src: Cisco_b8:6b:25 (00:17:5a:b8:6b:25), Dst: Vmware_90:69:16 (00:0c:29:90:69:16)       *       *         *       Internet Protocol Version 4, Src: 10.48.67.229 (10.48.67.229), Dst: 10.48.66.128 (10.48.66.128)       *         *       Transmission Control Protocol, Src Port: 31172 (31172), Dst Port: 1daps (636), Seq: 4094749281, Ack: 1574938153       *         *       Secure Sockets Layer       *       Lightweight Directory Access Protocol         *       LDAPMessage modifyRequest(7) "CN=cisco-test, CN=Users, DC=test-cisco, DC=com"       *         messageID: 7       *       *                                                                                                    |
| <pre>75 10.48.67.229 10.48.66.128 LDAP 239 modifyRequest(7) "CN=cisco-test,CN=Users,DC=test-cisco,DC=com" 76 10.48.66.128 10.48.67.229 LDAP 113 modifyResponse(7) success 1</pre>                                                                                                    |
| 75 10.48.67.229       10.48.66.128       LDAP       239 modifyRequest(7) "CN=cisco-test, CN=Users, DC=test-cisco, DC=com"         76 10.48.66.128       10.48.66.128       10.48.67.229       LDAP       113 modifyResponse(7) success         1                                                                                                    |
| <pre>75 10.48.67.229 10.48.66.128 LDAP 239 modifyRequest(7) "CN=cisco-test, CN=Users, DC=test-cisco, DC=com" 76 10.48.66.128 10.48.67.229 LDAP 113 modifyResponse(7) success 1</pre>                                                                                                    |
| <pre>75 10.48.67.229 10.48.66.128 LDAP 239 modifyRequest(7) "CN=cisco-test,CN=Users,DC=test-cisco,DC=com" 76 10.48.66.128 10.48.67.229 LDAP 113 modifyResponse(7) success 1</pre>                                                                                                    |
| <pre>75 10.48.67.229 10.48.66.128 LDAP 239 modifyRequest(7) "CN=cisco-test, CN=Users, DC=test-cisco, DC=com" 76 10.48.66.128 10.48.67.229 LDAP 113 modifyResponse(7) success 1 Frame 75: 239 bytes on wire (1912 bits), 239 bytes captured (1912 bits) Ethernet II, Src: Cisco_b8:6b:25 (00:17:5a:b8:6b:25), Dst: Vmware_90:69:16 (00:0c:29:90:69:16) Internet Protocol Version 4, Src: 10.48.67.229 (10.48.67.229), Dst: 10.48.66.128 (10.48.66.128) Transmission Control Protocol, Src Port: 31172 (31172), Dst Port: 10.48.66.128 (10.48.66.128) Secure Sockets Layer Lightweight Directory Access Protocol CLDAPMessage modifyRequest(7) "CN=cisco-test, CN=Users, DC=test-cisco, DC=com" messageID: 7 protocolOp: modifyRequest (6) modification: 2 items modification item</pre>                                                                                                    |
| 75 10.48.67.229       10.48.66.128       LDAP       239 modifyRequest(7)       "CN=cisco-test, CN=Users, DC=test-cisco, DC=com"         76 10.48.66.128       10.48.67.229       LDAP       113 modifyResponse(7)       success         71       10.48.66.128       10.48.67.229       LDAP       113 modifyResponse(7)       success         76       10.48.66.128       10.48.67.229       LDAP       113 modifyResponse(7)       success         71       10.48.66.128       10.48.67.229       LDAP       113 modifyResponse(7)       success         72       Frame 75: 239 bytes on wire (1912 bits), 239 bytes captured (1912 bits)       9       success       10.48.67.229       10.48.66.128       10.48.66.128         9       Ethernet II, Src: Cisco_B8:6b:25 (00:17:5a:b8:6b:25), Dst: Vmware_90:69:16 (00:0c:29:90:69:16)       10       10         9       Internet Protocol Version 4, Src: 10.48.67.229 (10.48.67.229), Dst: 10.48.66.128 (10.48.66.128)       10         9       Transmission Control Protocol, Src Port: 31172 (31172), Dst Port: 1daps (636), Seq: 4094749281, Ack: 1574938153         9       Secure Sockets Layer       *       Lightweight Directory Access Protocol         * LDAPMessage modifyRequest(7)       "CN=cisco-test, CN=Users, DC=test-cisco, DC=com"         messageID: 7       *       protocol0p: modifyRequest (6)         *                                                                                                    |
| 75 10.48.67.229       10.48.66.128       LDAP       239 modifyRequest(7) "CN=cisco-test, CN=Users, DC=test-cisco, DC=com"         76 10.48.66.128       10.48.67.229       LDAP       113 modifyResponse(7) success         76       10.48.66.128       10.48.67.229       LDAP       113 modifyResponse(7) success         76       10.48.66.128       10.48.67.229       LDAP       113 modifyResponse(7) success         71       *       *       *       *       *         76       10.48.66.128       10.48.67.229       LDAP       113 modifyResponse(7) success         71       *       *       *       *       *       *         76       10.48.66.128       10.48.67.229       10.48.67.229       0.9 st: 10.48.66.128       *         76       Transmission Control Protocol, Src Port: 31172 (31172), Dst Port: 10.48.66.128 (10.48.66.128)       *       *         76       LDAPMessage modifyRequest(7)       *       *       *       *         77       *       LDAPMessage modifyRequest (6)       *       *       *       *         77       *       Protocol0p: modifyRequest (6)       *       *       *       *       *         78       *       *       *       *       *       <                                                                                                    |
| <pre>75 10.48.67.229 10.48.66.128 LDAP 239 modifyRequest(7) "CN=cisco-test,CN=Users,DC=tot.set.eisco,DC=com" 76 10.48.66.128 10.48.67.229 LDAP 113 modifyResponse(7) success **********************************</pre>                                                                                                    |
| <pre>75 10.48.67.229 10.48.66.128 LDAP 239 modifyRequest(7) 'CN=cisco-test,CN=Users,DC=test-cisco,DC=com' 76 10.48.66.128 10.48.67.229 LDAP 113 modifyResponse(7) success 1 Prame 75: 239 bytes on wire (1912 bits), 239 bytes captured (1912 bits) Ethernet II, Src: Cisco_b8:6b:25 (00:17:5a:b8:6b:25), Dst: Vmware_90:69:16 (00:0c:29:90:69:16) Internet Protocol Version 4, Src: 10.48.67.229 (10.48.67.229), Dst: 10.48.66.128 (10.48.66.128) Transmission Control Protocol, Src Port: 31172 (31172), Dst Port: 1daps (636), Seq: 4094749281, Ack: 1574938153 Secure Sockets Layer Lightweight Directory Access Protocol LDAPMessage modifyRequest(7) "CN=cisco-test, CN=Users, DC=test-cisco, DC=com" messageID: 7 protocolOp: modifyRequest (6) modification item operation: delete (1) b modification unicodePwd modification item operation: add (0) b c directory addeped </pre>                                                                                                    |
| <pre>75 10.48.67.229 10.48.66.128 LDAP 239 modifyRequest(7) "CN=cisco-test,CN=Users,DC=test-cisco,DC=com"<br/>76 10.48.66.128 10.48.67.229 LDAP 113 modifyResponse(7) success<br/>1<br/>Frame 75: 239 bytes on wire (1912 bits), 239 bytes captured (1912 bits)<br/>Ethernet II, Src: Cisco_b8:6b:25 (00:17:5a:b8:6b:25), Dst: Ymware_90:69:16 (00:0c:29:90:69:16)<br/>Internet Protocol Version 4, Src: 10.48.67.229 (10.48.67.229), Dst: 10.48.66.128 (10.48.66.128)<br/>Transmission Control Protocol, Src Port: 31172 (31172), Dst Port: ldaps (636), Seq: 4094749281, Ack: 1574938153<br/>Secure Sockets Layer<br/>Lightweight Directory Access Protocol<br/>* LDAPMessage modifyRequest(7) "CN=cisco-test,CN=Users,DC=test-cisco,DC=com"<br/>messageID: 7<br/>* protocol0p: modifyRequest (6)<br/>* modification: 2 items<br/>* modification item<br/>operation: delte (1)<br/>b modification item<br/>operation: add (0)<br/>b modification unicodePwd<br/>Frame Totol Protocol Protocol</pre> |

ASA上的網際網路金鑰交換(IKE)/驗證、授權和計量(AAA)值錯與RADIUS驗證場景中顯示的非常相似。

#### LDAP和到期前警告

對於LDAP,您可以使用在密碼到期之前傳送警告的功能。ASA在密碼到期前90天使用以下設定警告使用者:

tunnel-group RA general-attributes **password-management password-expire-in-days 90** 密碼將在42天後過期,使用者嘗試登入:

ASA# debug ldap 255 <some outputs removed for clarity>

| [84] | Performing Simple authentication for test-cisco to 10.48.66.128        |
|------|------------------------------------------------------------------------|
| [84] | Processing LDAP response for user test-cisco                           |
| [84] | Message (test-cisco):                                                  |
| [84] | Checking password policy                                               |
| [84] | Authentication successful for test-cisco to 10.48.66.128               |
| [84] | now: Fri, 04 Oct 2013 09:41:55 GMT, lastset: Fri, 04 Oct 2013 09:07:23 |
| GMT, | delta=2072, maxage=1244139139 secs                                     |
| [84] | expire in: 3708780 secs, 42 days                                       |
| [84] | Password expires Sat, 16 Nov 2013 07:54:55 GMT                         |
|      |                                                                        |

[84] Password expiring in 42 day(s),threshold 90 days

ASA傳送警告並提供密碼更改選項:

| status: Disconnected   VPN Client - Version 5.0.07.0290 |                                                                                         |
|---------------------------------------------------------|-----------------------------------------------------------------------------------------|
| Connection Entries Status Certificates Log Options Help |                                                                                         |
| Image: Connect Connect     Image: Certificates     Log  | cisco                                                                                   |
| Connection Entry A Host                                 | Transport                                                                               |
| 10.48.67.229 10.48.67.229                               | IPSec/UDP                                                                               |
| VPN Client   User Authentication for "10.48.67.229"     | IPSec/UDP<br>IPSec/UDP<br>IPSec/UDP<br>IPSec/UDP<br>IPSec/UDP<br>IPSec/UDP<br>IPSec/UDP |
| OK Cancel                                               | <u> </u>                                                                                |
| Authenticating user                                     | 11.                                                                                     |

如果使用者選擇更改密碼,系統會提示輸入新密碼,然後開始正常的密碼更改過程。

### ASA和L2TP

前面的示例介紹了IKE第1版(IKEv1)和IPSec VPN。

對於第2層通道通訊協定(L2TP)和IPSec,PPP用作身份驗證的傳輸。需要使用MSCHAPv2而不是 PAP才能使密碼更改生效:

ciscoasa(config-tunnel-general)# **tunnel-group DefaultRAGroup** ppp-attributes ciscoasa(config-ppp)# **authentication ms-chap-v2** 對於PPP會話內L2TP中的擴展身份驗證,將協商MSCHAPv2:

```
> Ethernet II, Src: Receive_24 (20:52:45:43:56:24), Dst: Receive_24 (20:52:45:43:56:24)
> PPP Link Control Protocol
Code: Configuration Request (1)
Identifier: 1 (0x01)
Length: 15
> Options: (11 bytes), Authentication Protocol, Magic Number
> Authentication Protocol: Challenge Handshake Authentication Protocol (0xc223)
Type: Authentication Protocol (3)
Length: 5
Authentication Protocol: Challenge Handshake Authentication Protocol (0xc223)
Algorithm: MS-CHAP-2 (129)
> Magic Number: 0x561ad534
```

使用者密碼到期後,返回代碼為648的故障:

▼ PPP Challenge Handshake Authentication Protocol Code: Failure (4) Identifier: 1 Length: 17 Message: E=648 R=0 V=3

然後需要更改密碼。剩餘程式非常類似使用MSCHAPv2的RADIUS案例。

有關如何配置L2TP的其他詳細資訊,請參閱<u>Windows 2000/XP PC和PIX/ASA 7.2之間使用預共用</u> 金鑰的L2TP Over IPsec配置示例。

### ASA SSL VPN客戶端

以上示例涉及IKEv1和生命週期終止(EOL)的Cisco VPN客戶端。

遠端訪問VPN的推薦解決方案是Cisco AnyConnect安全移動,它使用IKE第2版(IKEv2)和SSL協定 。Cisco AnyConnect的密碼更改和到期功能與對Cisco VPN客戶端的功能完全相同。

對於IKEv1,在1.5階段(Xauth/mode config)中,ASA與VPN客戶端之間交換了密碼更改和到期資料。

IKEv2類似;配置模式使用CFG\_REQUEST/CFG\_REPLY資料包。

對於SSL,資料位於控制資料包傳輸層安全(DTLS)會話中。

ASA的配置相同。

以下是使用Cisco AnyConnect的示例配置,以及使用SSL上的LDAP伺服器的SSL協定:

ldap-naming-attribute sAMAccountName ldap-login-password \*\*\*\*\* ldap-login-dn CN=Administrator, CN=users, DC=test-cisco, DC=com ldap-over-ssl enable server-type microsoft webvpn enable outside anyconnect image disk0:/anyconnect-win-3.1.02040-k9.pkg 1 anyconnect enable tunnel-group-list enable group-policy MY internal group-policy MY attributes vpn-tunnel-protocol ikev1 ikev2 l2tp-ipsec ssl-client ssl-clientless tunnel-group RA type remote-access tunnel-group RA general-attributes address-pool POOL authentication-server-group LDAP default-group-policy MY password-management tunnel-group RA webvpn-attributes group-alias RA enable without-csd

ip local pool POOL 192.168.11.100-192.168.11.105 mask 255.255.255.0 提供正確的密碼(已過期)後,Cisco AnyConnect會嘗試連線並請求輸入新密碼:

| S Cisco AnyConnect                       | 10.48.67.229                                               | × |                  |
|------------------------------------------|------------------------------------------------------------|---|------------------|
|                                          |                                                            |   |                  |
| New Password:                            |                                                            |   |                  |
| Verify Password:                         |                                                            |   |                  |
| Connection Banner                        |                                                            |   |                  |
| Password change r<br>password with minir | equired, you must enter a new<br>mum length 7 to continue. | ^ |                  |
|                                          |                                                            | Ŧ |                  |
|                                          |                                                            |   |                  |
|                                          | Continue Cance                                             |   |                  |
| S Cisco AnyConnect                       | Secure Mobility Client                                     | [ |                  |
|                                          | :                                                          |   |                  |
| 10.4                                     | 48.67.229                                                  | - | Connect          |
|                                          |                                                            |   |                  |
| <b>\$</b> (i)                            |                                                            |   | altalia<br>cisco |

日誌表明使用者憑證輸入了兩次:

| S Cisco AnyConnect Secure Mobility Client                                                                                                    |             |
|----------------------------------------------------------------------------------------------------|-------------|
| cisco AnyConnect Secure Mobility Client                                                                                                    | ()          |
| Virtual Private Network (VPN)                                                                                                    | Diagnostics |
| Preferences Statistics Route Details Firewall Message History                                                                                                    |             |
| Message History                                                                                                    |             |
| <ul> <li>[2013-10-04 09: 13:54] Ready to connect.</li> <li>[2013-10-04 09: 15:14] Contacting 10.48.67.229.</li> <li>[2013-10-04 09: 15:22] User credentials entered.</li> <li>[2013-10-04 09: 15:44] User credentials entered.</li> <li>[2013-10-04 09: 15:46] Establishing VPN session</li> <li>[2013-10-04 09: 15:47] Checking for profile updates</li> <li>[2013-10-04 09: 15:47] Checking for customization updates</li> <li>[2013-10-04 09: 15:47] Performing any required updates</li> <li>[2013-10-04 09: 15:47] Establishing VPN session</li> <li>[2013-10-04 09: 15:47] Establishing VPN session</li> <li>[2013-10-04 09: 15:47] Establishing VPN session</li> <li>[2013-10-04 09: 15:47] Establishing VPN session</li> <li>[2013-10-04 09: 15:47] Establishing VPN - Initiating connection</li> <li>[2013-10-04 09: 15:47] Establishing VPN - Examining system</li> <li>[2013-10-04 09: 15:48] Establishing VPN - Activating VPN adapter</li> <li>[2013-10-04 09: 15:48] Establishing VPN - Configuring system</li> <li>[2013-10-04 09: 15:48] Connected to 10.48.67.229.</li> <li>[2013-10-04 09: 15:48] Connected to 10.48.67.229.</li> </ul> |             |
|                                                                                                    | Clear       |
|                                                                                                    |             |

更詳細的日誌可在診斷AnyConnect報告工具(DART)中獲得。

ASA SSL Web門戶

在Web入口中會出現相同的登入過程:

| 🖨 🖨 htt | ps:// <b>10.48.67.</b> 2 | 29/+CSCO     | E+/logor | n.html         |                  |             |                                                |                |           |
|---------|--------------------------|--------------|----------|----------------|------------------|-------------|------------------------------------------------|----------------|-----------|
| Cases▼  | Performance              | e• 🖻 Doc•    | ⊡HR▼     | 🖻 Tech Tools 🔻 | ≧Non Tech Tools▼ | <u>9</u> IW | E 🗅 Licenses                                   | • 🗅 WLC•       | ⊡lkev2▼ 🗈 |
| ۱،<br>د | liiilii<br>isco          | SSL VPN Serv | lice     |                |                  |             |                                                |                |           |
|         |                          |              |          |                |                  |             |                                                |                |           |
|         |                          |              |          |                |                  |             |                                                |                |           |
|         |                          |              |          |                |                  | 3           | L                                              | ogin           |           |
|         |                          |              |          |                |                  |             | Please enter your u                            | sername and pa | ssword.   |
|         |                          |              |          |                |                  |             | GROUP: RA<br>USERNAME: test-<br>PASSWORD: •••• | cisco          | _         |
|         |                          |              |          |                |                  |             |                                                | Login          |           |
|         |                          |              |          |                |                  |             |                                                |                |           |

### 密碼到期和更改過程相同:

| ← A ht<br>Cases▼ | tps://10.48.67  | .229/+CSCO   | E+/logo<br>⊫HR▼ | n.html?reason= | =2&a0= | :62&a1=378<br>Tech Tools▼ | &a2=&a3=0≠                                   | kt=&auth_ha                                                     | ndle=35&stat          |
|------------------|-----------------|--------------|-----------------|----------------|--------|---------------------------|----------------------------------------------|-----------------------------------------------------------------|-----------------------|
|                  | iliulu<br>cisco | SSL VPN Serv | vice            |                |        |                           |                                              |                                                                 |                       |
|                  |                 |              |                 |                |        |                           |                                              |                                                                 |                       |
|                  |                 |              |                 |                |        |                           |                                              |                                                                 |                       |
|                  |                 |              |                 |                |        |                           | New P<br>Password change requi<br>with minim | assword Required<br>red, you must enter<br>um length 7 to conti | a new password<br>we. |
|                  |                 |              |                 |                |        |                           | New Password<br>Verify Password              |                                                                 |                       |
|                  |                 |              |                 |                |        |                           |                                              | Continue Cancel                                                 |                       |

## ACS使用者更改密碼

如果無法通過VPN更改密碼,您可以使用ACS使用者更改密碼(UCP)專用Web服務。請參閱<u>思科安</u> 全訪問控制系統5.4軟體開發人員指南:使用UCP Web服務。

驗證

目前沒有適用於此組態的驗證程序。

# 疑難排解

目前尚無適用於此組態的具體疑難排解資訊。

# 相關資訊

- 使用CLI 8.4和8.6的Cisco ASA 5500系列配置指南:配置外部伺服器以進行安全裝置使用者授 權
- 技術支援與文件 Cisco Systems